# HƯỚNG DẪN GIẢNG VIÊN CẤP TÀI KHOẢN CHO HỌC VIÊN QUYÉT ĐẠO VĂN

Hướng dẫn này chỉ dùng cho giảng viên hướng dẫn luận văn, luận án đào tạo Sau Đại học

## Bước 1: Chọn Đợt kiểm tra luận văn (lớp Luận văn)

| turnit<br>Bài tập (Hợ                                                      | in<br>ic sinh Thư viện Lịc                                                                    | h Thảo luận Tùy chọn                                                                       | Dang Van Tien   TT N                 | gười dùng   Thông điệp       | Người Hướng dẫn ▼    | Tiếng việt ♥   Cộng Đồng   ⑦ Hỗ trợ   Đăng x                               |
|----------------------------------------------------------------------------|-----------------------------------------------------------------------------------------------|--------------------------------------------------------------------------------------------|--------------------------------------|------------------------------|----------------------|----------------------------------------------------------------------------|
| HIỆN ĐẠNG XEM: TI                                                          | RANG NHÀ > KIẾM TRA LUẬN VĂI                                                                  | N ĐỘT 2: LUẬN VĂN                                                                          |                                      |                              |                      |                                                                            |
| Giới thiệu tran<br>Đây là trang nhà lới<br>các bải nộp bằng ci<br>Kiểm tra | g<br>o của bạn. Nhắp vào nút "Thêm l<br>ích nhấp vào tuỳ chọn "Nộp" tror<br>luận văn Đợt 2: L | vài tập" để thêm một bài tập vào trang<br>g trình đơn "Thao tác thêm" của bài t<br>Uận Văn | nhà lớp của bạn. Nhấp vào<br>ăp này. | nút "Xem" của bài tập để xen | hộp thư bài tập và b | ắt kỳ bài nộp nào đã gời vào bài tập này. Bạn có thể tạo<br>+ Thêm Bài tập |
| TRANG NHẢ LỚ                                                               | P   QUICKMARK BREAKDOWN                                                                       |                                                                                            |                                      |                              |                      |                                                                            |
|                                                                            | BÁT ĐÀU                                                                                       | HÉT HẠN                                                                                    | ĐĂNG TĂI                             | TRẠNG THẢI                   | HÀNH ĐỘN             | 3                                                                          |
| Luận văn                                                                   |                                                                                               |                                                                                            |                                      |                              |                      |                                                                            |
| BÀI                                                                        | 21-thg 4-2020                                                                                 | 30-thg 7-2020<br>23:59PW                                                                   | N/A<br>N/A                           | <b>2 / 10</b><br>đã nộp      | Xem                  | Thêm hành động 💌                                                           |

#### Bước 2: Thêm học sinh

| turnitin                                                                                                    | Dang Van Tien   TT Người dùng   Thông điệp   Người Hướng dẫn ง              | r   Tiếng việt ▼   Công Đồng   ⑦ Hỗ trơ   Đảng xuất _ |
|----------------------------------------------------------------------------------------------------|-----------------------------------------------------------------------------|-------------------------------------------------------|
| Bải tập Học sinh Số Điểm Thư viện Lịch Thào luận                                                                                                    | Tủy chọn                                                                    |                                                       |
| HIỆN ĐẠNG XEM: TRANG NHÀ > KIỂM TRA LUẬN VĂN ĐỌT 2: LUẬN VĂN > HỌC SINH                                                                                               |                                                                             |                                                       |
| Giới thiệu trang<br>Danh sách học sinh hiển thị các học sinh đăng kỳ vào lớp của ban. Để thêm một học sin<br>một tên của học sinh để xem các bài nộp của học sinh đó. | nh, nhấp vào đường dẫn thêm học sinh. Nếu bạn muốn gời email đến lớp của bạ | an nhấp vào đường dẫn email tất cã học sinh. Nhấp vào |
| Học sinh                                                                                                    | Thêm Học sinh                                                               | Tài lên Danh sách Học sinh Email Tất cả Học sinh      |
| Đã đãng ký Tên học sinh                                                                                                    | ID Người Dùng Địa chỉ email                                                 | Gỡ bỏ                                                 |

### Bước 3: Cấp tài khoản

| i thiệ         | u trang                                                   |                                                       |                                                       |                                             |                                          |               |
|----------------|-----------------------------------------------------------|-------------------------------------------------------|-------------------------------------------------------|---------------------------------------------|------------------------------------------|---------------|
| iêm mộ         | it học sinh vào lớ                                        | p của bạn, nhập                                       | vào tên và địa c                                      | hỉ email của                                | học sinh và nhập                         | nộp.          |
| Ð              | )ăng ký một                                               | học sinh                                              |                                                       |                                             |                                          |               |
|                |                                                           |                                                       |                                                       |                                             |                                          |               |
| Để             | đăng ký cho một                                           | học sinh, nhập                                        | vào tên, họ và đị                                     | ia chỉ email v                              | và nhấp vào nộp.                         |               |
| Nế<br>ký<br>hồ | u học sinh đã có<br>vào lớp học của l<br>sơ và gỡi cho họ | một hỗ sơ ngườ<br>bạn ngay lập tức<br>email thông bác | i dùng Turnitin, h<br>Nếu họ chưa c<br>với một mật kh | nọ sẽ được t<br>ó một hồ sơ<br>ầu tạm thời. | hông báo và được<br>, chủng tôi sẽ tạo i | : đăng<br>một |
| Th             | êm học sinh vào                                           | <b>1</b> 0                                            |                                                       |                                             |                                          |               |
| Tê             | n lớp: Đào tạo Sa                                         | u Đại học, Kiểm                                       | tra luận văn Đợ                                       | t 2                                         |                                          |               |
| Tê             | n                                                         |                                                       |                                                       |                                             |                                          |               |
| Vă             | n Trường                                                  |                                                       |                                                       |                                             |                                          |               |
| Но             |                                                           |                                                       |                                                       |                                             |                                          |               |
| Ng             | uyến                                                      |                                                       |                                                       |                                             |                                          |               |
|                | ail (Tân Nauròi)                                          | lùng)                                                 |                                                       |                                             |                                          |               |
| Em             |                                                           | aung                                                  |                                                       |                                             |                                          |               |

Sau khi bấm "Nộp" HV sẽ nhận được mail kích hoạt tài khoản của Turnitin gửi đến.

#### Lưu ý:

- Tất cả các học viên đã có quyết định giao đề tài đều được cấp tài khoản ngay khi nhận QĐ.
  Nếu HV chưa được cấp GVHD cấp tài khoản turnitin cho HV của mình
- Phần mềm có hỗ trợ tiếng Việt nên GVHD cấp cho học viên đúng tên tiếng Việt.

Nếu thầy cô cần hỗ trợ xin liên hệ: Đặng Văn Tiên – Phòng ĐT Sau Đại học ĐT: 0987.531.713, tiendv@ntu.edu.vn